## Upload a Photo Action Item: Confirm the action item after you have uploaded your image. Log into below to access.

## https://ssb.dkit.ie/StudentSelfService/

| Upload a Photo                                                                                                    |
|----------------------------------------------------------------------------------------------------|
|                                                                                                    |
| Please click the radio button and paperclip icon to upload a picture of yourself for use on your Student Identification Card.             |
|                                                                                                    |
| Only image files can be uploaded.                                                                                                    |
| Only 1 image file can be uploaded per user.                                                                                               |
| The image must be less than 150 KB in size.                                                                                               |
| The image must be a usable photo of yourself.                                                                                             |
|                                                                                                    |
| If you need to replace the image that has been upload you can delete the uploaded image by clicking the delete icon and then upload a new |
| image.                                                                                                    |
|                                                                                                    |
| Select the radio-button and click the paper clip                                                                                          |
|                                                                                                    |
|                                                                                                    |
| Confirm                                                                                                    |
|                                                                                                    |

| Attachments                   |                    | ×            |
|-------------------------------|--------------------|--------------|
| Maximum Attachments: 1        |                    |              |
| Choose file No file chosen    |                    | Reset Upload |
| Document Name ~               | Date of Attachment | Actions      |
| DXC Logo_Purple+Black RGB.png | 09/11/2021         |              |
|                               |                    |              |
|                               |                    |              |

Click on the <u>Paper Clip</u>, Click <u>Choose File</u> to select the image and <u>Upload</u> to upload the file In actions you can delete the photo, or click on the eye icon to view the uploaded image.